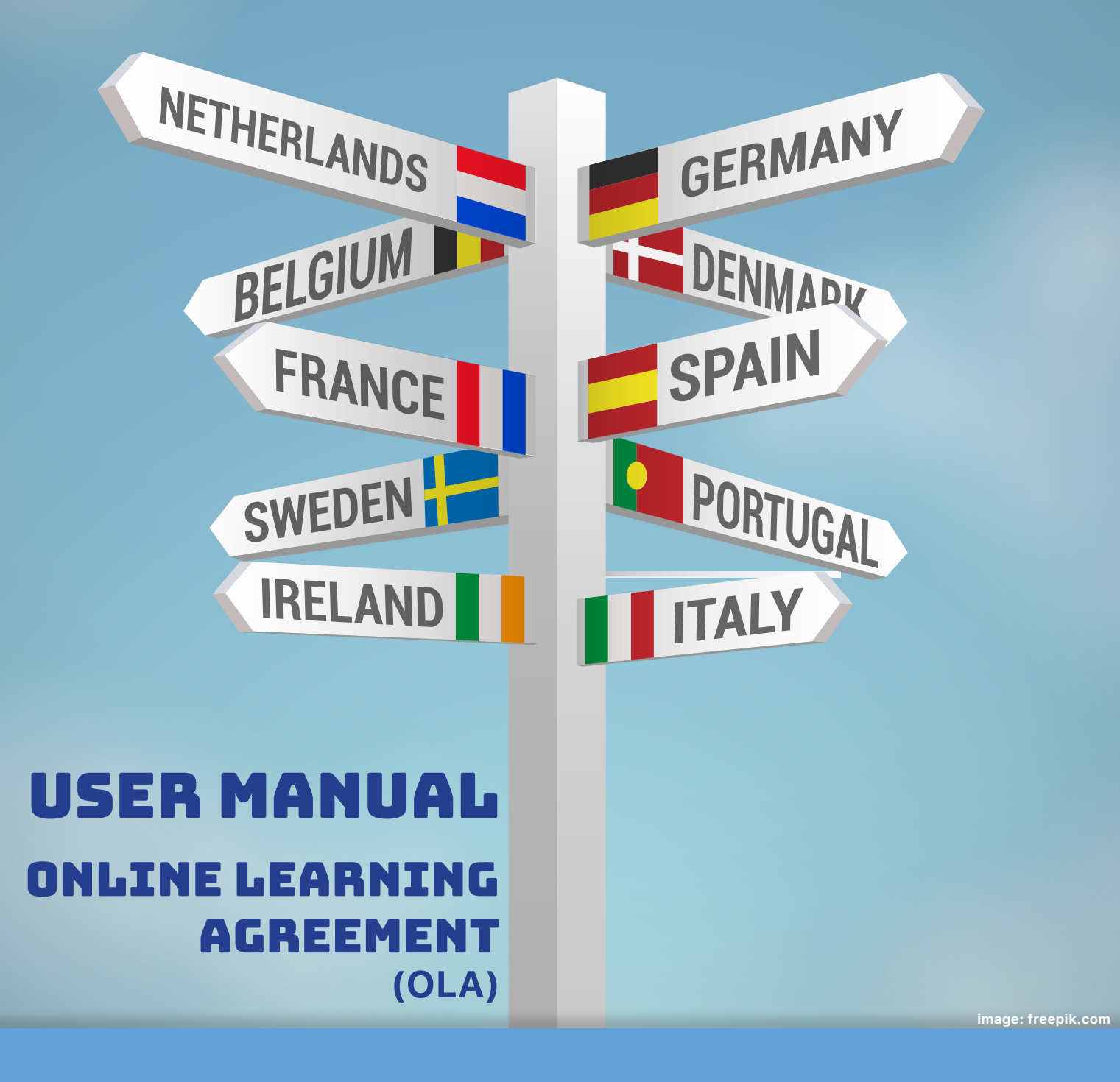

**UFFICIO ERASMUS:** erasmus@conservatoriomatera.it

## M° PATRIZIA LOMUSCIO

Coordinatore Relazioni Internazionali

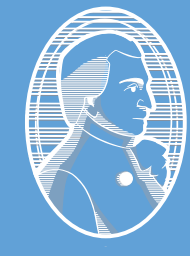

Conservatorio di musica *"E. R. Duni"* Matera

# LEARNING AGREEMENT

The learning agreement is a compulsory document in the framework of your Erasmus exchange and must be signed before the beginning of your mobility by you, the coordinator of your home university and the coordinator of the receiving university.

It includes the list of courses (title, code, number of ECTS / number of hours). In order to facilitate the administrative procedures, the learning agreement is now to be filled in and signed via the Erasmus + mobile application or on the online platform Online Learning Agreement.

The following guidelines will help you to register on this platform, to fill in the learning agreement and sign it. Once signed by you, it will automatically be sent to the indicated coordinator at your home university for validation and signature.

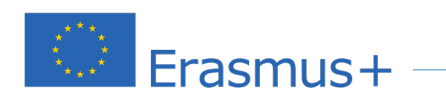

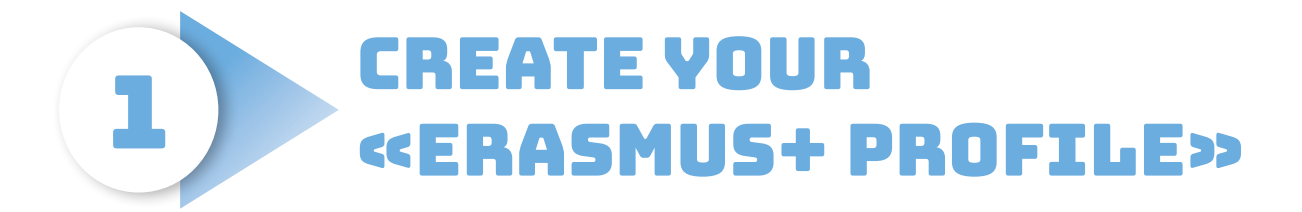

## Click on the following link:

### https://www.learning-agreement.eu

# Click on «LOGIN TO ACCESS YOUR LEARNING AGREEMENT» then on «LOG IN»

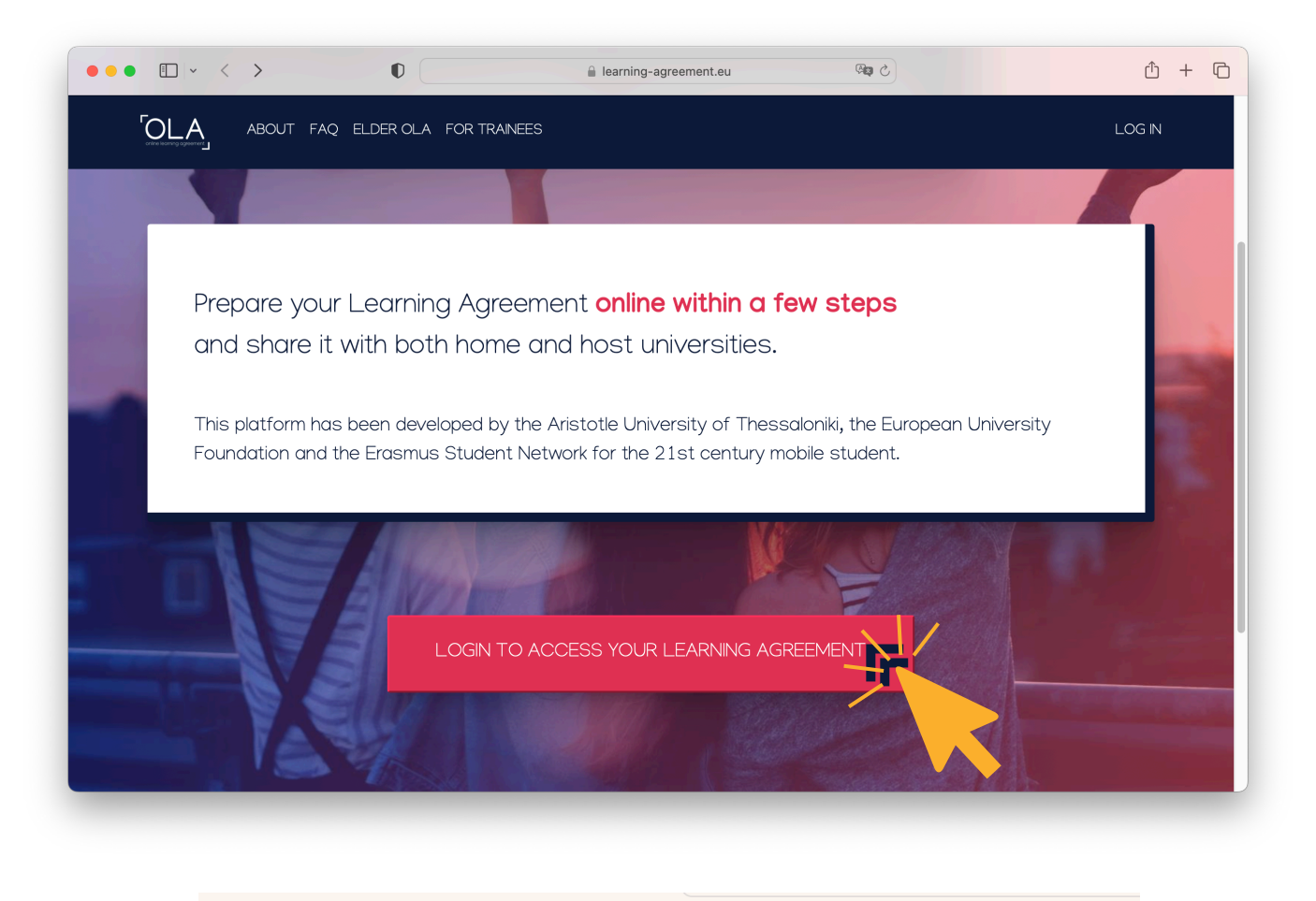

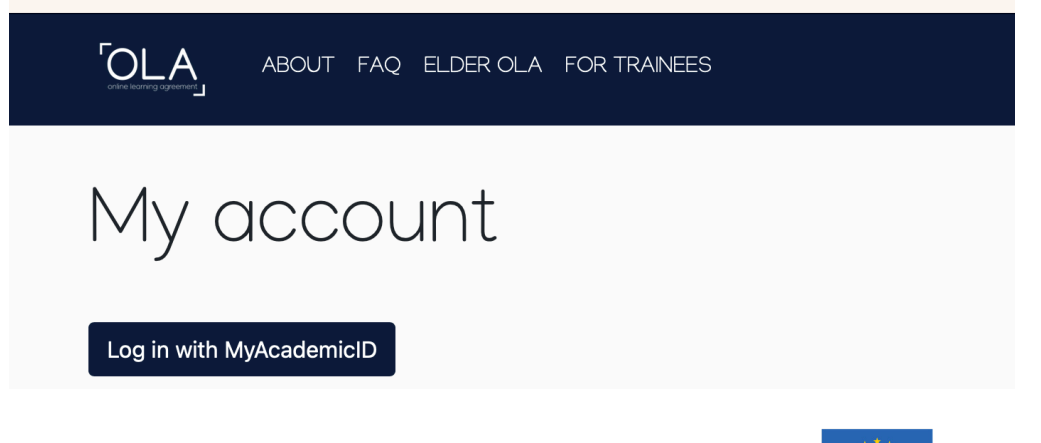

Erasmus+

### Enter your Google Account

| Login with Examples: University of Bologna, name@au Q or Login with elDAS | MyAcademicID                     |         |
|---------------------------------------------------------------------------|----------------------------------|---------|
| Examples: University of Bologna, name@au Q Or Login with elDAS            |                                  | Login w |
| Or<br>Login with eIDAS                                                    | University of Bologna, name@au Q | Example |
| Login with eIDAS                                                          | or                               |         |
|                                                                           | gin with eIDAS                   |         |
| G Login with Google                                                       | gin with Google                  | G       |

Then, click on «Proceed to register on the MyAcademicID IAM Service»

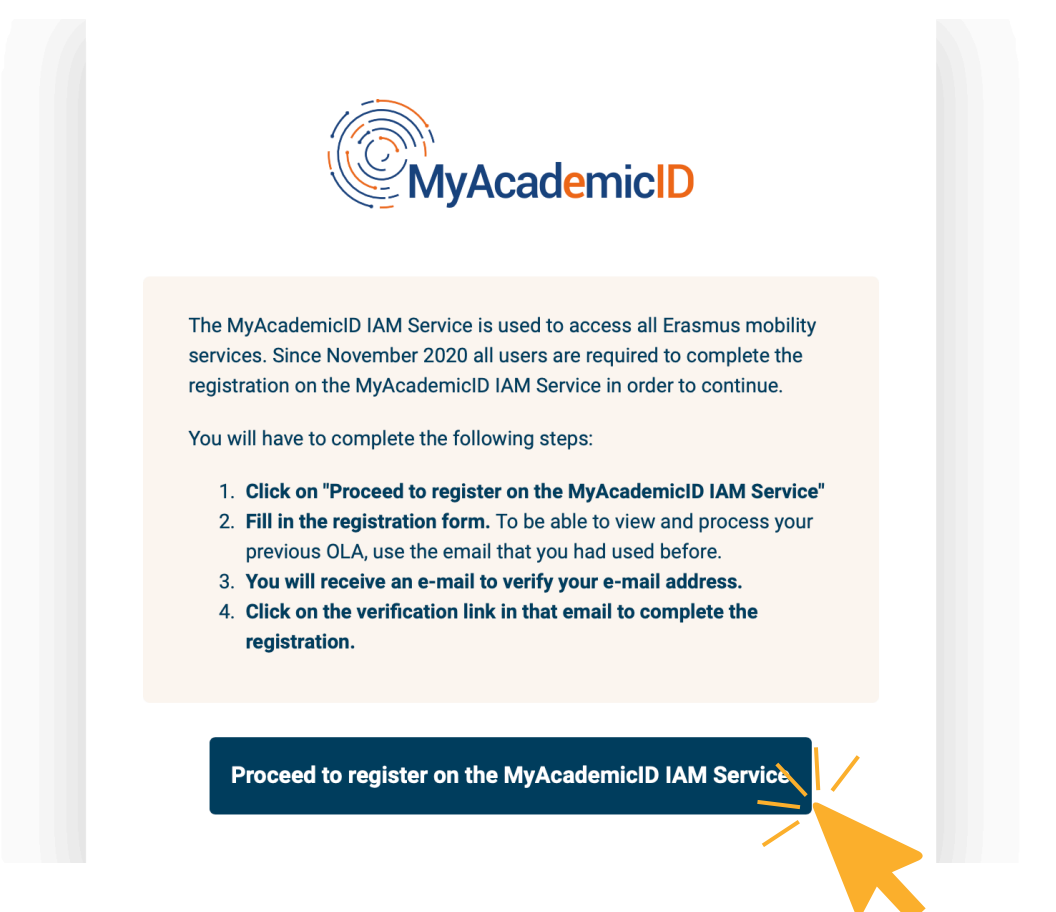

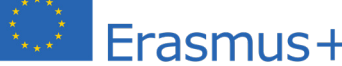

Indicate your name and email address, confirm and submit

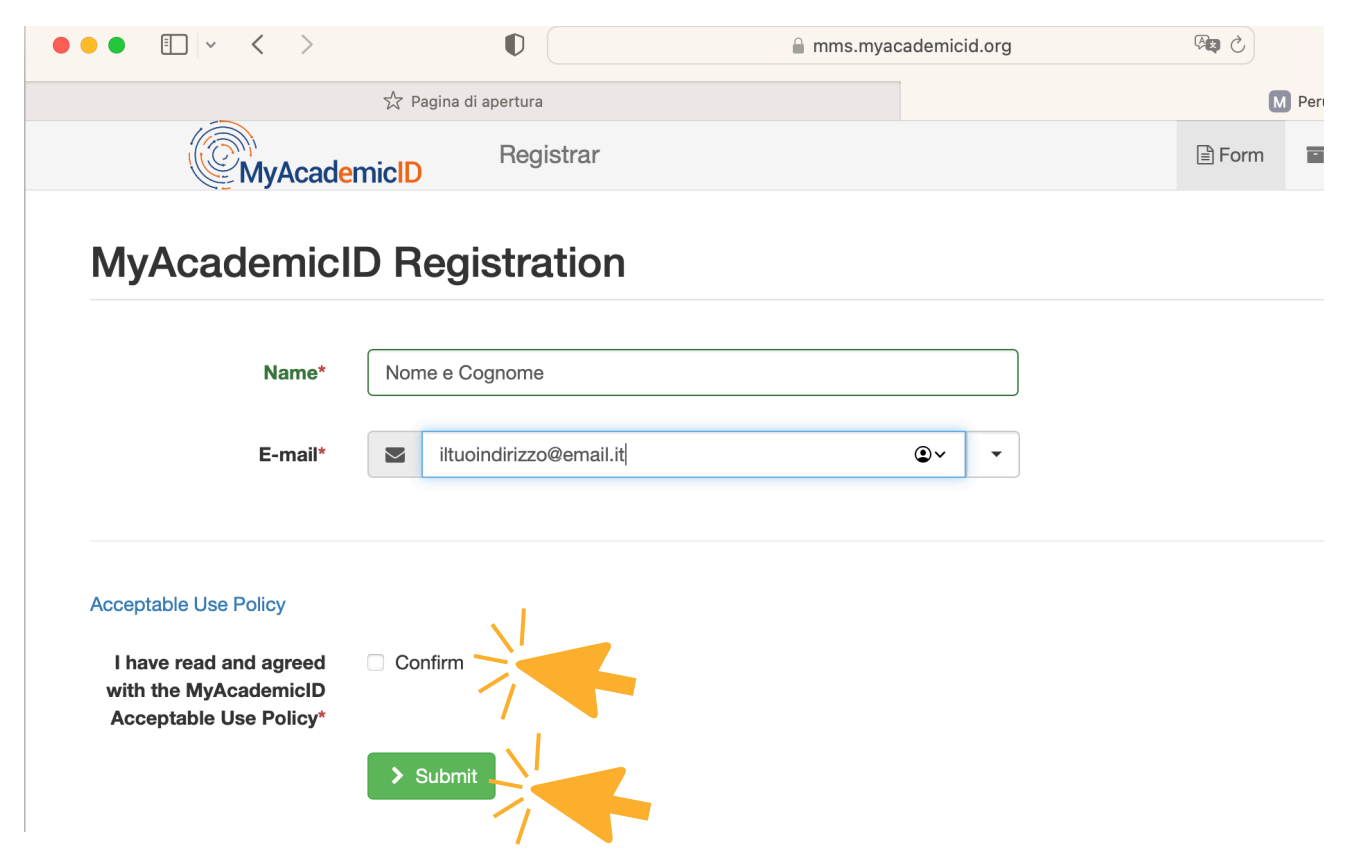

Enter your personal information:

|                                                                | 2 ELDER OLA FOR TRAINEES                               |             | MY LEARNING AGREEMENTS MY ACCOUNT LOG OUT |
|----------------------------------------------------------------|--------------------------------------------------------|-------------|-------------------------------------------|
| Му ассо                                                        | unt                                                    |             |                                           |
| VIEW EDIT                                                      |                                                        |             |                                           |
| My Personal Information                                        | on                                                     |             |                                           |
| Firstname *                                                    |                                                        | Lastname *  |                                           |
| Date of birth *                                                | Gender *                                               |             | Nationality *                             |
| 24/07/2023                                                     | - Select a value -                                     | \$          | 0                                         |
| Field of education *                                           |                                                        | Study cycle | *                                         |
|                                                                |                                                        | 0           | 0                                         |
| I have read and agree to th<br>Terms and Conditions and Privac | e Terms and Conditions and Privacy Policy<br>sy Policy | *<br>Save   |                                           |

# **Field of education:** - 0215 Music and performing arts

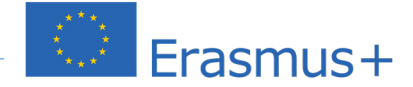

### Study Cycle:

- Bachelor or equivalent first cycle (EQF level 6)
- Master or equivalent second cycle (EQF level 7)
- Doctorate or equivalent third cycle (EQF level 8)

# 2 CREATE YOUR «ERASMUS+ PROFILE»

#### Click on Create New:

|                      | My Learning Agreements                                                                                                  | JA |
|----------------------|----------------------------------------------------------------------------------------------------|----|
|                      |                                                                                                    |    |
|                      | See the status of your Online Learning Agreement to successfully finalise it with the sending and receiving university. |    |
| You have not created | d any Learning Agreements yet                                                                                           |    |

## Select your mobility type: «Semester Mobility» :

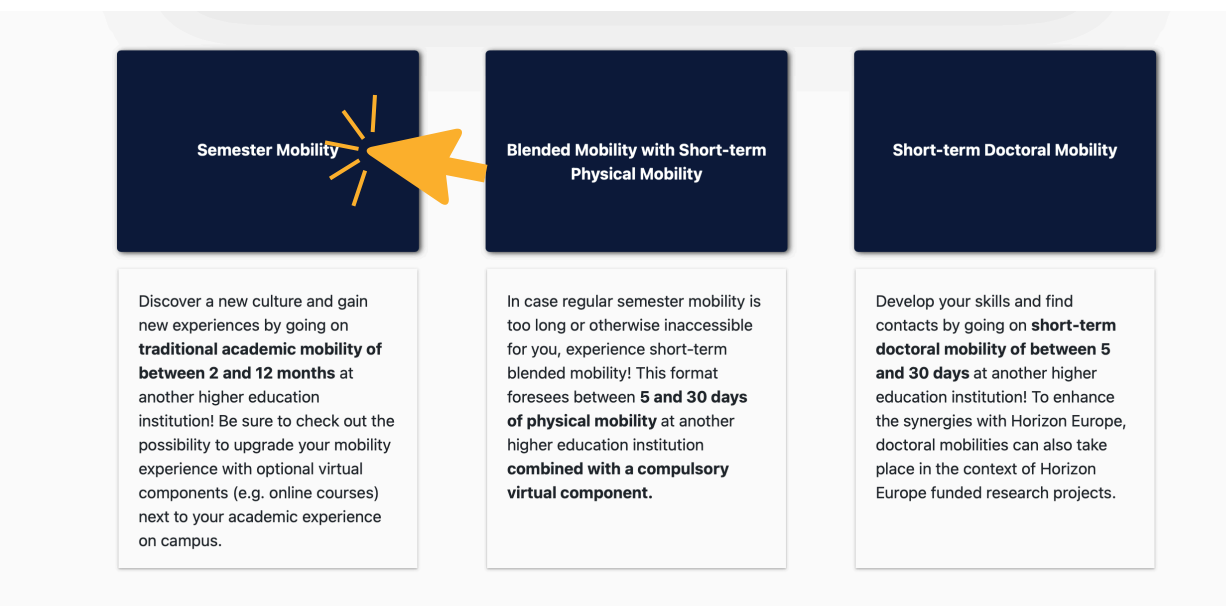

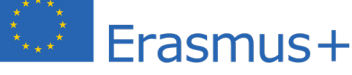

# **1- Student Information**: check the accuracy of the information (be aware of the correct academic year!) and click on «*Next*»

| First name(s) *                                                                                                    |                                                                                                    | Last na                    | Last name(s) * |                                                                                                    |                                                                                             |  |
|----------------------------------------------------------------------------------------------------|----------------------------------------------------------------------------------------------------|----------------------------|----------------|----------------------------------------------------------------------------------------------------|---------------------------------------------------------------------------------------------|--|
| Cognome                                                                                                    |                                                                                                    | Nom                        | Nome           |                                                                                                    |                                                                                             |  |
| Email *                                                                                                    |                                                                                                    |                            |                |                                                                                                    |                                                                                             |  |
| iltuoindirizzo@email.it                                                                                                    |                                                                                                    |                            |                |                                                                                                    |                                                                                             |  |
| Date of birth *                                                                                                    | Gender *                                                                                                    | Gender *                   |                | Nationality *                                                                                                    |                                                                                             |  |
| 05/04/1998                                                                                                    | Female                                                                                                    | Female +                   |                | Italy (313)                                                                                                    |                                                                                             |  |
|                                                                                                    |                                                                                                    |                            | 1              | Country to which the person belongs admit<br>the ID card and/or passport.                                                 | nistratively and that issues                                                                |  |
| Field of Education *                                                                                                    |                                                                                                    | Field of Education Comment |                | Study cycle *                                                                                                    |                                                                                             |  |
| Music and performing art                                                                                                    | s (0215) (747) O                                                                                                    |                            |                | Bachelor or equivale                                                                                                    | nt first cycle (EQF le 🗢                                                                    |  |
| Field of education: The ISCED-F :<br>available at http://ec.europa.eu/eu<br>standard-classification-of-educa<br>be used to find the ISCED 2013<br>education and training that is close<br>the degree to be awarded to the e | 2013 search tool<br>ducation/international-<br>tion-isced_en should<br>etailed field of<br>sest to the subject of<br>student by the Sending |                            |                | Study cycle: Short cycle (Et<br>equivalent first cycle (EQF<br>equivalent second cycle (Et<br>equivalent third cycle (EQF | QF level 5) / Bachelor or<br>evel 6) / Master or<br>QF level 7) / Doctorate or<br>level 8). |  |

2- Sending Institution: choose the name of your home university, then the name and email address of the responsible person at the Sending Institution, who will have the authority to approve your Learning Agreement.

| nung                                                                                                    |                                                                                                    |
|----------------------------------------------------------------------------------------------------|----------------------------------------------------------------------------------------------------|
| Sending Institution                                                                                                    |                                                                                                    |
| Country *                                                                                                    |                                                                                                    |
| Country of the institution                                                                                                    |                                                                                                    |
| Name *                                                                                                    |                                                                                                    |
| Name of the institution                                                                                                    |                                                                                                    |
|                                                                                                    |                                                                                                    |
| Sending Responsible Person                                                                                                    | Sending Administrative Contact Person                                                                                                    |
| First name(s) *                                                                                                    | First name(s)                                                                                                    |
| Last name(s) *                                                                                                    | Last name(s)                                                                                                    |
| Position *                                                                                                    | Position                                                                                                    |
| Email *                                                                                                    | Email                                                                                                    |
| Phone number                                                                                                    | Phone number                                                                                                    |
| +                                                                                                    | +                                                                                                    |
| Responsible person at the Sending Institution: an academic who has the<br>authority to approve the Learning Agreement, to exceptionally amend it when it<br>is needed, as well as to guarantee full recognition of such programme on behalf<br>of the responsible academic body. The name and email of the Responsible<br>person must be filled in only in case it differs from that of the Contact person | Administrative contact person: person who provides a link for administrative<br>information and who, depending on the structure of the higher education<br>institution, may be the departmental coordinator or works at the international<br>relations office or equivalent body within the institution. |

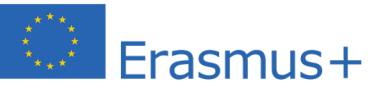

**3- Receiving Institution:** choose the country, then Institution and Faculty, then the name and email address of the responsible person

| Country *                    |                                         |
|------------------------------|-----------------------------------------|
| Country of the institution   |                                         |
| lame *                       |                                         |
| Name of the institution      |                                         |
|                              |                                         |
| Receiving Responsible Person | Receiving Administrative Contact Person |
| First name(s) *              | First name(s)                           |
| Last name(s) *               | Last name(s)                            |
| Position *                   | Position                                |
| Email *                      | Email                                   |
| Phone number                 | Phone number                            |
|                              |                                         |

#### 4- Proposed Mobility Programmes:

**4.1** - Fill in the period of your mobility and complete «Table A» with the list of courses you have chosen.

Table A - Study programme at the Receiving institution \*

| An "educational component" is a self-contained a<br>components are: a course, module, seminar, labo | ind formal structured learning experience that features learning outcomes<br>ratory work, practical work, preparation/research for a thesis, mobility win                                                                                                    | , credits and forms of assessment. Examples of educatio<br>dow or free electives. |
|----------------------------------------------------------------------------------------------------|----------------------------------------------------------------------------------------------------|-----------------------------------------------------------------------------------|
|                                                                                                    | Number of ECTS credits (or equivalent) to be                                                                                                    |                                                                                   |
| Component Code *                                                                                    | successful completion *                                                                                                    | Semester *                                                                        |
|                                                                                                    |                                                                                                    | - Select a value -                                                                |
|                                                                                                    | ECTS credits (or equivalent): in countries where the<br>"ECTS" system is not in place, in particular for institutions<br>located in Partner Countries not participating in the<br>Bologna process. "ECTS" needs to be replaced in the<br>relevant tables by the name of the equivalent system that<br>is used, and a web link to an explanation to the system<br>should be added. |                                                                                   |
| Deleted Component: Component t                                                                      |                                                                                                    | Confirm removal                                                                   |
| Add Component to Table A                                                                            |                                                                                                    |                                                                                   |

|                                                                                                    | _                                                |                                                                                                    |
|----------------------------------------------------------------------------------------------------|--------------------------------------------------|----------------------------------------------------------------------------------------------------|
| <ul> <li>Course catalogue: detailed, user-friendly and up-to-date information on the ins<br/>throughout their studies to enable them to make the right choices and use their<br/>teaching and assessment procedures, the level of programmes, the individual e<br/>people to contact, with information about how, when and where to contact the<br/>Thic must have network as https://www.isemail.com</li> </ul> | stitution'<br>ir time m<br>education<br>em. Show | 's learning environment that should be available to students before the mobility period and<br>nost efficiently. The information concerns, for example, the qualifications offered, the learning<br>nal components and the learning resources. The Course Catalogue should include the names<br>v less |
| The main language of instruction at the Receiving Institution *                                                                                                    |                                                  | The level of language competence *                                                                                                    |
| - The main language of instruction at the Receiving Institution * - Select a value -                                                                                                    | ÷                                                | The level of language competence * - Select a value -                                                                                                    |

# **4.2** - Then complete **«Table B**» with the course list from your sending institution.

| Component to Table B                                                                                                    |                                                                                                    |                                                                           | Remove           |
|----------------------------------------------------------------------------------------------------|----------------------------------------------------------------------------------------------------|---------------------------------------------------------------------------|------------------|
| Component title at the Sending Ins                                                                                                    | titution (as indicated in the course catalogue) *                                                                                                    |                                                                           |                  |
|                                                                                                    |                                                                                                    |                                                                           |                  |
| In "educational component" is a self-conta<br>components are: a course, module, seminar                                                                                                    | ined and formal structured learning experience that features learning outcon<br>, laboratory work, practical work, preparation/research for a thesis, mobility v                                                                                                    | nes, credits and forms of assessment. Example<br>indow or free electives. | es of educationa |
|                                                                                                    | Number of ECTS credits (or equivalent) to be                                                                                                    |                                                                           |                  |
| Component Code *                                                                                                    | recognised by the Sending Institution *                                                                                                    | Semester *                                                                |                  |
|                                                                                                    |                                                                                                    | - Select a value -                                                        | \$               |
|                                                                                                    | ECTS credits (or equivalent): in countries where the<br>"ECTS" system is not in place, in particular for institutions<br>located in Partner Countries not participating in the<br>Bologna process, "ECTS" needs to be replaced in the<br>relevant tables by the name of the equivalent system that<br>is used, and a web link to an explanation to the system<br>should be added. |                                                                           |                  |
|                                                                                                    |                                                                                                    |                                                                           |                  |
| Automatically recognised toward                                                                                                    | ds student degree                                                                                                    |                                                                           |                  |
| Automatically recognised toward<br>Automatic recognition comment                                                                                                    | ds student degree                                                                                                    |                                                                           |                  |
| Automatically recognised toward<br>Automatic recognition comment                                                                                                    | ds student degree                                                                                                    |                                                                           |                  |
| Automatically recognised toward                                                                                                    | ds student degree                                                                                                    |                                                                           |                  |
| Automatically recognised toward                                                                                                    | ds student degree                                                                                                    |                                                                           |                  |
| Automatically recognised toward                                                                                                    | ds student degree                                                                                                    |                                                                           |                  |
| Automatically recognised toward<br>Automatic recognition comment                                                                                                    | ds student degree                                                                                                    |                                                                           |                  |
| Automatically recognised toward<br>Automatic recognition comment<br>Automatic recognition comment<br>Auto | ds student degree<br>es not complete successfully some educational components: [                                                                                                    | web link to the relevant info]                                            |                  |
| Automatically recognised toward<br>Automatic recognition comment                                                                                                    | ds student degree<br>es not complete successfully some educational components: [                                                                                                    | web link to the relevant info]                                            |                  |
| Automatically recognised toward<br>Automatic recognition comment<br>Automatic recognition comment<br>Auto | ds student degree<br>es not complete successfully some educational components: [<br>ample.com.                                                                                                    | web link to the relevant info]                                            |                  |
| Automatically recognised toward<br>Automatic recognition comment<br>Automatic recognition comment<br>add Component to Table B<br>ovisions applying if the student dow<br>s must be an external URL such as http://ex<br>eb link to the course catalogue at t                                                                                                    | ds student degree<br>es not complete successfully some educational components: [<br>ample.com.<br>he Sending Institution describing the learning outcomes: [web                                                                                                    | web link to the relevant info]                                            |                  |
| Automatically recognised toward<br>Automatic recognition comment<br>Add Component to Table B<br>ovisions applying if the student dow<br>s must be an external URL such as http://ex<br>eb link to the course catalogue at t                                                                                                    | ds student degree<br>es not complete successfully some educational components: [<br>ample.com.<br>he Sending Institution describing the learning outcomes: [web                                                                                                    | web link to the relevant info]                                            |                  |
| Automatically recognised toward<br>Automatic recognition comment<br>Automatic recognition comment<br>Add Component to Table B<br>avisions applying if the student dow<br>s must be an external URL such as http://ex<br>s must be an external URL such as http://ex                                                                                                    | ds student degree<br>es not complete successfully some educational components: [<br>ample.com.<br>he Sending Institution describing the learning outcomes: [wet<br>ample.com.                                                                                                    | web link to the relevant info]<br>o link to the relevant info]            |                  |
| Automatically recognised toward<br>Automatic recognition comment<br>Add Component to Table B<br>ovisions applying if the student dow<br>is must be an external URL such as http://ext<br>eb link to the course catalogue at t<br>is must be an external URL such as http://ext                                                                                                    | ds student degree<br>es not complete successfully some educational components: [<br>ample.com.<br>he Sending Institution describing the learning outcomes: [web<br>ample.com.                                                                                                    | web link to the relevant info]                                            |                  |

## 5- Virtual Components: only if required

6- Commitment: please update the academic year if necessary (academic year of the planned mobility) and sign in the frame with your computer mouse or your smartphone, then click on "Sign and send the Online Learning Agreement to the Responsible person at the Sending Institution for review"

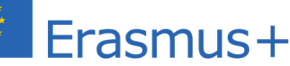

|                                                                                                    | -0                                                                                                    |                                                                                                    | -0                                                                                                    |                                                                                                    | 6                                                                                                    |
|----------------------------------------------------------------------------------------------------|----------------------------------------------------------------------------------------------------|----------------------------------------------------------------------------------------------------|----------------------------------------------------------------------------------------------------|----------------------------------------------------------------------------------------------------|----------------------------------------------------------------------------------------------------|
| itudent Information                                                                                                    | Sending Institution<br>Information                                                                                                    | Receiving Institution<br>Information                                                                                                    | Proposed Mobility<br>Programme                                                                                                    | Virtual Components                                                                                                    | Commitment                                                                                                    |
| ademic year *                                                                                                    |                                                                                                    |                                                                                                    |                                                                                                    |                                                                                                    |                                                                                                    |
| 020/2021                                                                                                    |                                                                                                    |                                                                                                    |                                                                                                    |                                                                                                    |                                                                                                    |
| By digitally signing th<br>Apprinciples of the Erasi<br>for institutions locate<br>document. The Rec-<br>to the student. The Si<br>successfully complete | is document, the student<br>they will comply with all th<br>mus Crister for Higher Eco<br>d in Parter Countries). Tr<br>and Institution conmit<br>ending Institution commit<br>to educational componen | , the Sending Institution an<br>he arrangements agreed by<br>Jucation relating to mobility<br>he Beneficiary Institution an<br>that the educational compo-<br>is to recognise all the credit<br>ts and to count them towar | d the Receiving Institution<br>all parties. Sending and<br>y for studies (or the princi<br>d the student should also<br>prents listed are in line wi<br>s or equivalent units gain<br>rds the student's degree. | n confirm that they approve<br>Receiving Institutions undert<br>ples agreed in the Inter-Inst<br>o commit to what is set out i<br>th its course catalogue and<br>the dat the Receiving Institution<br>The student and the Receiving | the Learning<br>ake to apply all the<br>tutional Agreement<br>in the Erasmus+ grant<br>should be available<br>on for the<br>ng Institution will |
| communicate to the s                                                                                                    | Sending Institution any pr                                                                                                    | oblems or changes regardi                                                                                                    | ng the study programme                                                                                                    | , responsible persons and/or                                                                                                    | study period.                                                                                                    |

Your Learning Agreement will be automatically sent to sign to responsible person of you home Institution, then to the responsible person of your receiving institution.

At any time the Learning Agreement can be downloaded in pdf format.

For any problem, please contact us at the following email address: erasmus@conservatoriomatera.it

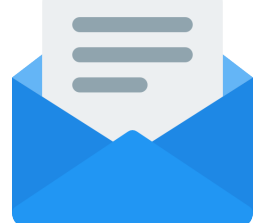

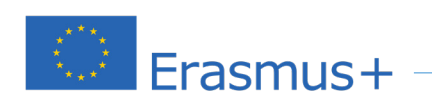